## **Review Storefront Orders**

Your payment gateway (e.g. PayPal or Moneris) will have order information. You may occasionally want to match orders up against a customer's inquiry by comparing against the storefront.

- 1. Log into the storefront (see Access the Storefront).
- 2. Select **Sales** from the main menu.
- 3. Select **List All** to view order numbers, date of transactions, customer name, total purchase amount, and order status (canceled, pending or, paid).

|                                                    | settings storefront sales utilities logoff                                         |                  |          |           | Enter SKU | SERGEN |  |
|----------------------------------------------------|------------------------------------------------------------------------------------|------------------|----------|-----------|-----------|--------|--|
|                                                    | List products by first letter: A-B-C-D-E-F-G-H-I-J-K-L-M-N-O-P-Q-R-S-T-U-V-W-X-Y-Z |                  |          |           |           |        |  |
|                                                    | List orders                                                                        |                  |          |           |           |        |  |
| Dashboard Settings Storefront Sales U              | Order Date                                                                         | Customer         | Total    | Status    | Actions   |        |  |
|                                                    | 20076 10/12/2010                                                                   | Jennifer Cameron | \$55.00  | Pending   |           |        |  |
| List products by first letter: A-B-C-D-E-E-G-H-I-I | 20075 10/08/2010                                                                   | Jason Bruce      | \$79.00  | Pending   |           |        |  |
| Else products by macretter. A b o b E r o m ro     | 20074 10/08/2010                                                                   | Jason Bruce      | \$55.00  | Pending   | 🖪 🖂       |        |  |
| Sales Menu                                         | 20073 10/08/2010                                                                   | Jason Bruce      | \$55.00  | Pending   | 🖻 🖂       |        |  |
|                                                    | 20072 10/08/2010                                                                   | Jason Bruce      | \$79.00  | Pending   | 🖻 🖂       |        |  |
|                                                    | 20071 10/08/2010                                                                   | Jason Bruce      | \$154.00 | Pending   | 1         |        |  |
|                                                    | 20070 10/07/2010                                                                   | travis mograth   | \$79.00  | Pending   | 1         |        |  |
|                                                    | 20069 07/27/2010                                                                   | Jamie Wheatley   | \$79.00  | Cancelled | 🖪 🖂       |        |  |
|                                                    | 20068 07/27/2010                                                                   | Jamie Wheatley   | \$79.00  | Cancelled | 📑 🖂       |        |  |
| 01 🏟 Orders Locate One   List All   List Pending   | 20069 07/27/2010                                                                   | Jamie Wheatley   | \$79.00  | Cancelled | 1         |        |  |
|                                                    | 20068 07/27/2010                                                                   | Jamie Wheatley   | \$79.00  | Cancelled | 📑 🖂       |        |  |

4. Select any **Order** number to review details about the transaction.

## View order

| 20064, Date 06/23/2010, Posted from IP: 216.211.21.254 - View visits records |                                                                 |  |  |  |
|------------------------------------------------------------------------------|-----------------------------------------------------------------|--|--|--|
| Name                                                                         | Justin Finlayson Block last name                                |  |  |  |
| Email                                                                        | Block email                                                     |  |  |  |
| Phone                                                                        |                                                                 |  |  |  |
| Address                                                                      | ,00                                                             |  |  |  |
| Shipping Address                                                             | (Same as billing address)                                       |  |  |  |
| Details                                                                      | 1x #/21 Management Information Systems MIS variations = \$79.00 |  |  |  |
| Comments                                                                     |                                                                 |  |  |  |
| Custom Fields                                                                | 1: 2: 3:                                                        |  |  |  |
| Shipment                                                                     | N/A \$0.00                                                      |  |  |  |
| Package volume                                                               | 0x0x0                                                           |  |  |  |
| Payment                                                                      | Credit Card                                                     |  |  |  |
| Discounts                                                                    |                                                                 |  |  |  |
| Status                                                                       | Cancelled                                                       |  |  |  |
| Tax Amount                                                                   | \$0.00                                                          |  |  |  |
| Total                                                                        | \$79.00                                                         |  |  |  |
| Recurring billing                                                            | None   Next Billing 06/23/2010                                  |  |  |  |
| iteouring bining                                                             |                                                                 |  |  |  |
| Change Status                                                                | Select 👻 🕑                                                      |  |  |  |
| Change Status                                                                |                                                                 |  |  |  |
| Delete                                                                       | Delete order (!) Warning: you cannot undo this action.          |  |  |  |
|                                                                              |                                                                 |  |  |  |

Procedure: 1. Enter Transaction Results and mark order as paid 2. Enter Tracking Information and mark the order as delivered. Then you can RollBack, ChargeBack or Refund.

- 5. Select the **Invoice Icon** to view an invoice for this transaction.
- 6. Select **Shipping Label Icon** to create a printable shipping label.
- 7. Select the **Receipt lcon** to print a that can be mailed to the customer.